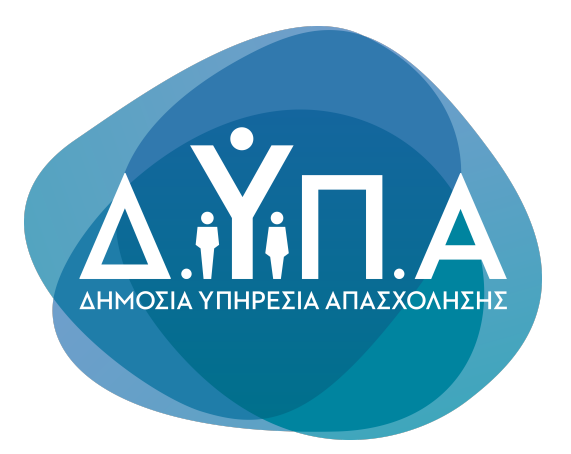

Εγχειρίδιο χρήσης της Ψηφιακής Υπηρεσίας

Αίτηση για πρόσληψη στις υπηρεσίες του Δ.ΥΠ.Α. - Βρεφονηπιακοί Σταθμοί με Σύμβαση Ορισμένου Χρόνου

# Περιεχόμενα

## Αναζήτηση στον Οδηγό

#### <u>1. ΓΕΝΙΚΕΣ ΑΡΧΕΣ ΛΕΙΤΟΥΡΓΙΑΣ</u>

#### <u>2. ΣΥΝΔΕΣΗ ΚΑΙ ΑΥΘΕΝΤΙΚΟΠΟΙΗΣΗ ΣΤΗΝ</u> ΨΗΦΙΑΚΗ ΥΠΗΡΕΣΙΑ

2.1. Εισαγωγική Οθόνη

3. ΑΡΧΙΚΗ ΣΕΛΙΔΑ

#### <u>4. ΚΑΤΑΧΩΡΗΣΗ ΝΕΑΣ ΑΙΤΗΣΗΣ</u>

<u>BHMA 1</u>

BHMA 2

- BHMA 3
- BHMA 4

BHMA 5

<u>BHMA 6</u>

BHMA 7

<u>BHMA 8</u>

<u>BHMA 9</u>

## 1. ΓΕΝΙΚΕΣ ΑΡΧΕΣ ΛΕΙΤΟΥΡΓΙΑΣ

Η μορφή της υπηρεσίας είναι σπονδυλωτή. Αποτελείται από συνεχόμενες οθόνες εννοιολογικά συνδεδεμένες. Η μετακίνηση ανάμεσα στις οθόνες γίνεται με τα κουμπιά:

### Συνέχεια

για να μετακινηθείτε στην επόμενη οθόνη. Πριν μετακινηθείτε εκτελούνται όλοι οι λογικοί έλεγχοι της οθόνης και εμφανίζονται σε περίπτωση λάθους τα αντίστοιχα μηνύματα.

Πίσω

Για να μετακινηθείτε στην

προηγούμενη

#### οθόνη.

Το συγκεκριμένο πεδίο είναι προαιρετικό.

Η πλειοψηφία των πεδίων της Ψηφιακής Υπηρεσίας είναι υποχρεωτικά. Στην περίπτωση

που είναι προαιρετικά υπάρχει σχετική ένδειξη.

Σε διάφορα σημεία της αίτησης απαιτείται η επισύναψη αποδεικτικών στοιχείων. Ο μορφότυπος των αρχείων δεν είναι συγκεκριμένος, υπάρχει όμως όριο ως προς το μέγεθος των αρχείων (5Mb). Για να γίνει η επισύναψη του αποδεικτικού στοιχείου, πρέπει να πατήσετε στο κουμπί

#### Αναζήτηση εγγράφου

για να ανοίξει το παράθυρο διαλόγου αναζήτησης του κατάλληλου εγγράφου. Συνιστάται η ονομασία του εγγράφου να είναι σχετική με το περιεχόμενο του.

Στα πεδία της Ψηφιακής Αίτησης που υποστηρίζονται από λίστες, επιλέγετε από τα δεδομένα της λίστας, πατώντας το δεξί βελάκι ή πληκτρολογείτε τα πρώτα γράμματα της εγγραφής που σας ενδιαφέρει για να μειωθούν οι διαθέσιμες επιλογές σας.

| TE | • |
|----|---|
| TE |   |
| ΔΕ |   |
| YE |   |

## 2. ΣΥΝΔΕΣΗ ΚΑΙ ΑΥΘΕΝΤΙΚΟΠΟΙΗΣΗ ΣΤΗΝ ΨΗΦΙΑΚΗ ΥΠΗΡΕΣΙΑ

Για την είσοδό σας στην Ψηφιακή Υπηρεσία, θα πρέπει να καταχωρήσετε τους προσωπικούς σας κωδικούς taxisnet, επιλέγοντας το πεδίο "Είσοδος στην Υπηρεσία".

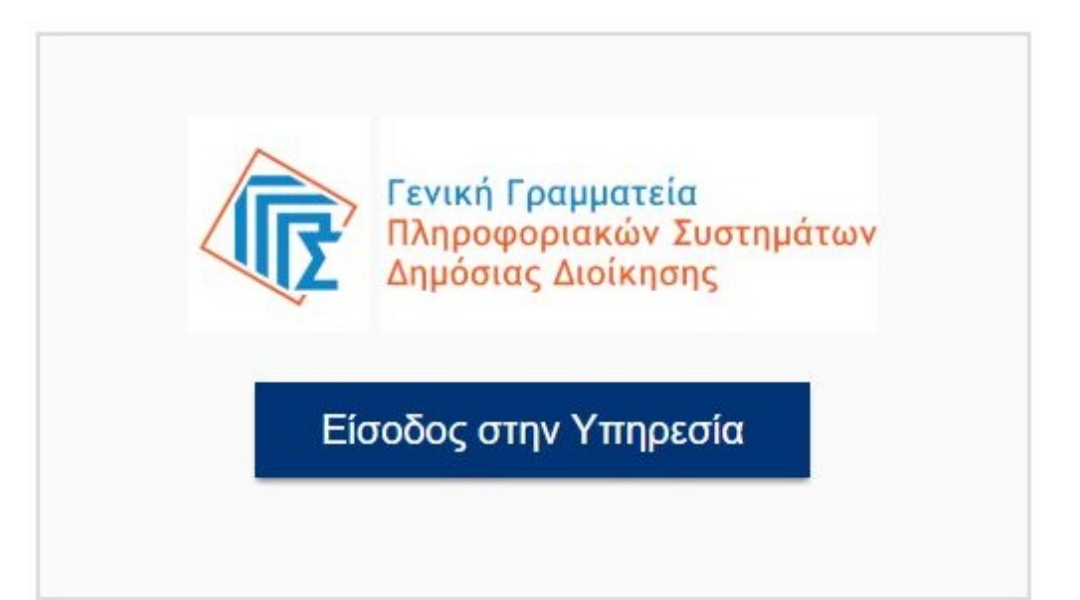

Εισαγωγική Οθόνη της Ψηφιακής Υπηρεσίας «Αίτηση για πρόσληψη στις υπηρεσίες του Δ.ΥΠ.Α. - Βρεφονηπιακοί Σταθμοί με Σύμβαση Ορισμένου Χρόνου»

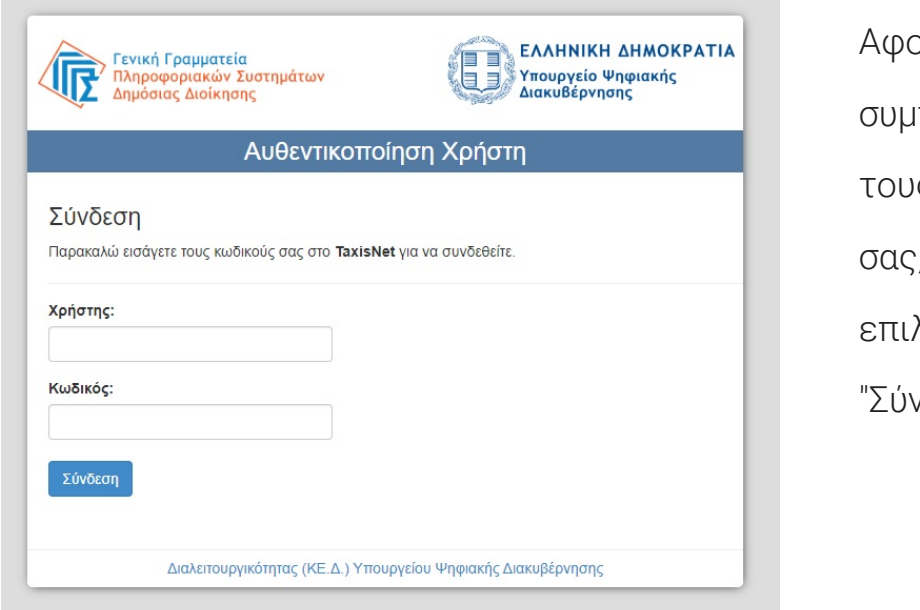

Αφού συμπληρώσετε τους κωδικούς σας, πατάτε την επιλογή "Σύνδεση"

| Δημοσίας Διοικήσης                                                                                                    | Διακυβέρνησης                                                                                                    |
|----------------------------------------------------------------------------------------------------|----------------------------------------------------------------------------------------------------|
| Αυθεντικοπο                                                                                                    | ρίηση Χρήστη                                                                                                    |
| Σας ενημερώνουμε ότι για το σκοπό της ηλεκτρονική<br><b>ΚΕΝΤΡΟ ΕΞΥΠΗΡΕΤΗΣΗΣ ΠΟΛΙΤΩΝ (BACKEND)</b><br>Μητρώου (ΑΦΜ, Όνομα, Επώνυμο, Πατρώνυμο, Μη<br>φορολογικό μητρώο του ΥΠΟΥΡΓΕΙΟΥ ΟΙΚΟΝΟΜΙΚ | ίς ταυτοποίησής σας, η εφαρμογή "ΠΟΛΥΚΑΝΑΛΙΚΟ<br>" θα αποκτήσει πρόσβαση στα βασικά στοιχεία<br>ητρώνυμο, Έτος Γέννησης) που παρέχονται από το<br>ΩΝ που διαχειρίζεται η Α.Α.Δ.Ε. |
| ΟΕπιστροφή ●Συνέχεια                                                                                                    |                                                                                                    |
| Апоот                                                                                                    | τολή                                                                                                    |

και στην συνέχεια πατάτε το "Αποστολή".

#### Πριν ξεκινήσουμε

#### Είναι τα προσωπικά σας στοιχεία σωστά;

Έχετε επιλέξει το μηχανογραφικό δελτίο αίτησης υποψηφίου ΣΟΧ2 2022 – Δ.ΥΠ.Α. Πριν συμπληρώσετε την αίτηση, παρακαλούμε ελέγξετε και επιβεβαιώστε τα στοιχεία της ταυτότητάς σας.

| Όνομα        | EYTYXIA   |  |
|--------------|-----------|--|
| Επώνυμο      | BABOYA    |  |
| А.Ф.М.       | 068933130 |  |
| Όνομα Πατέρα | EMMANOYHA |  |

Ετηβεβαίωση

Εάν δώσετε τα στοιχεία εισόδου στο TaxisNet το σύστημα θα σας επιστρέψει τα στοιχεία σας για οπτική επιβεβαίωση. Πατώντας

"Επιβεβαίωση"

μεταφέρεστε

.

στην Εφαρμογή.

### 3. ΑΡΧΙΚΗ ΣΕΛΙΔΑ

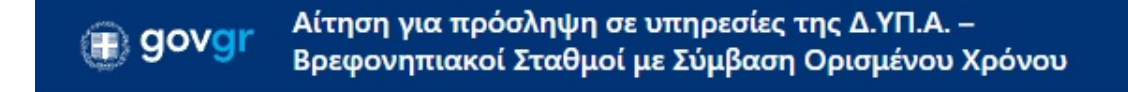

## Αρχική Σελίδα

Επιλέξτε μία από τις παρακάτω ενέργειες για να αλληλεπιδράσετε με τις απαιτήσεις σας.

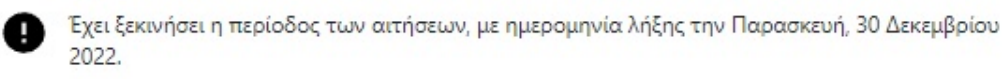

Καταχώρηση Νέας Αίτησης +

### Οι αιτήσεις μου

Στην Αρχική Σελίδα μπορείτε να:

• ενημερωθείτε για την περίοδο υποβολής της αίτησης

Να δείτε την ιστορικότητα και το status των αιτήσεων που έχετε υποβάλλει
 (Προσωρινά Αποθηκευμένη, Οριστικοποιημένη, Ακυρωμένη).

Εάν μια αίτηση δεν είναι οριστικά αποθηκευμένη, μπορείτε πατώντας το πλήκτρο "Επεξεργασία" να επεξεργαστείτε τα στοιχεία της αίτησης.

### Επεξεργασία

Πατώντας το πλήκτρο "Διαγραφή" μπορείτε να διαγράψετε μια προσωρινά αποθηκευμένη αίτηση.

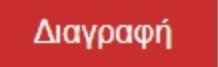

Στην περίπτωση της Διαγραφής, θα σας εμφανιστεί το παρακάτω μήνυμα. Επιλέξτε "Ναι" για να ολοκληρώσετε την ενέργεια.

| Διαγ | ραφή Αίτησης;                                          | ×   |
|------|--------------------------------------------------------|-----|
| ?    | Είστε σίγουροι ότι θέλετε να<br>διαγράψετε την αίτηση; | I   |
|      | Ναι                                                    | Όχι |

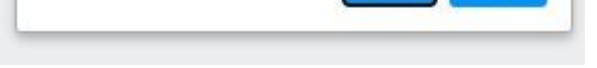

• Να υποβάλετε νέα αίτηση πατώντας το πλήκτρο

Καταχώρηση Νέας Αίτησης +

Στις οριστικοποιημένες αιτήσεις, η μόνη δυνατότητα που έχετε είναι να προχωρήσετε στην εκτύπωσή της.

## 4. ΚΑΤΑΧΩΡΗΣΗ ΝΕΑΣ ΑΙΤΗΣΗΣ

Για την καταχώρηση νέας αίτηση θα πρέπει από την Αρχική Σελίδα να πατήσετε την σχετική επιλογή. Στην συνέχεια θα χρειαστεί να ακολουθήσετε 8 βήματα, όπως περιγράφονται παρακάτω.

### Πριν ξεκινήσετε

Αρχικά πρέπει να επιλέξετε τον κλάδο που σας ενδιαφέρει.

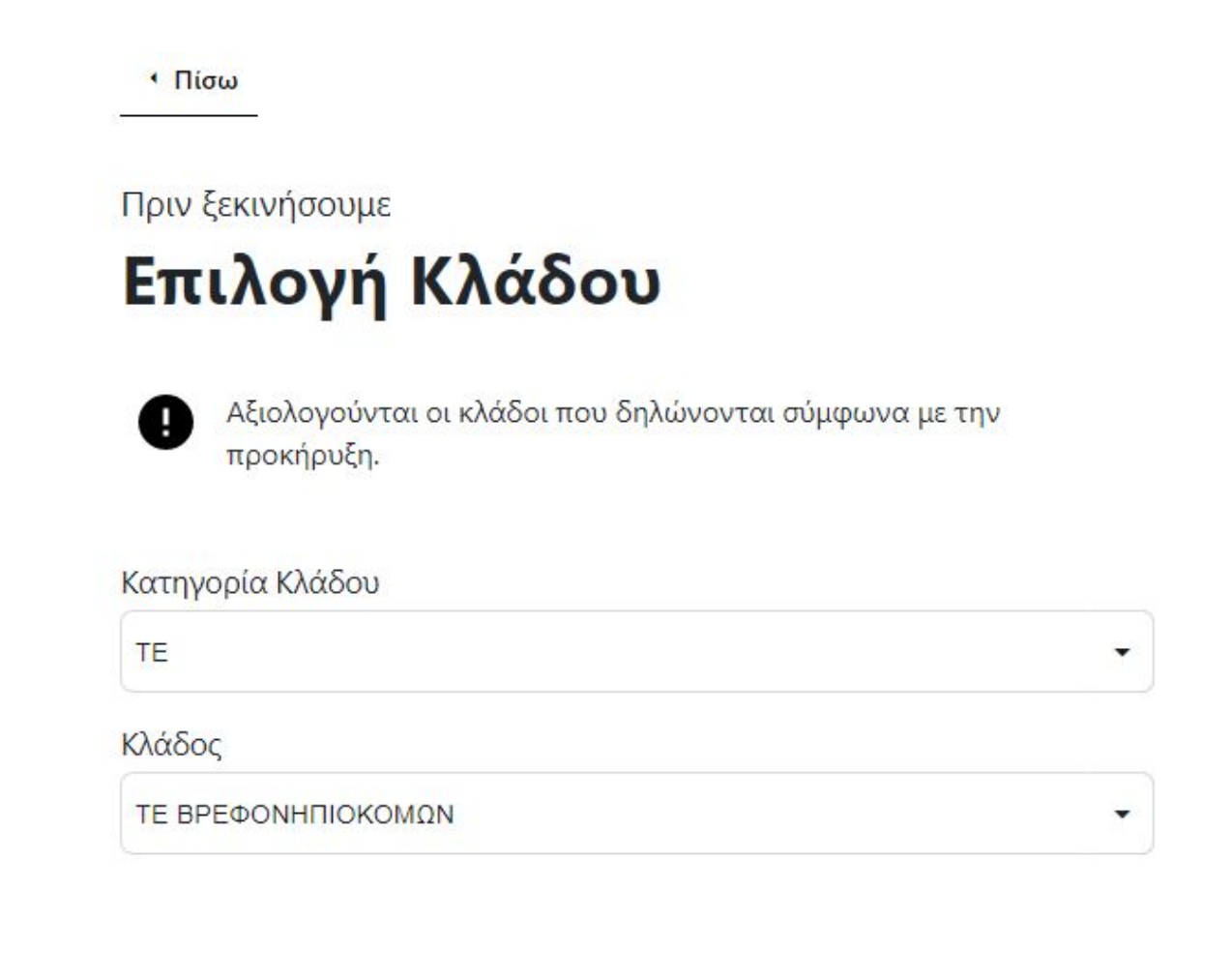

Συνέχεια

Στην συνέχεια, επιλέγετε τον βρεφονηπιακό σταθμό της προτίμησής σας καθώς και την αντίστοιχη σειρά προτίμησης. Μπορείτε να επιλέξετε παραπάνω από έναν βρεφονηπιακό σταθμό.

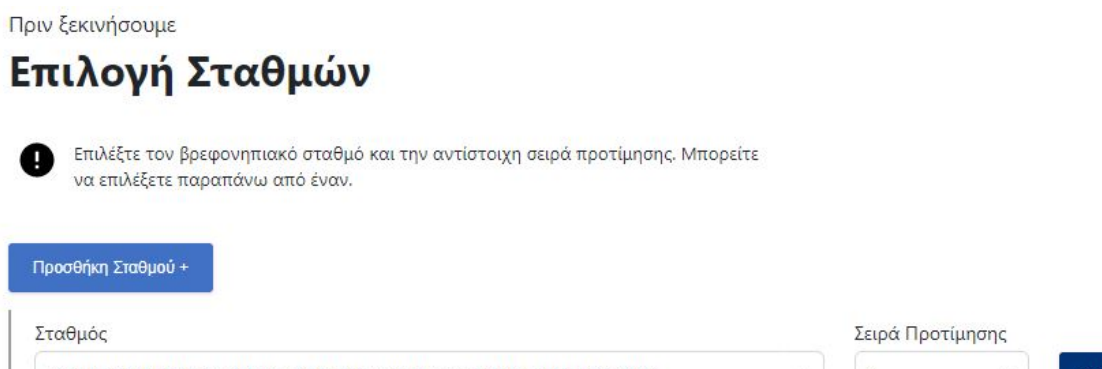

| 152 ΒΡΕΦΟΝΗΠΙΑΚΟΣ ΠΑΙΔΙΚΟΣ ΣΤΑΘΜΟΣ ΛΑΡΙΣΑΣ ΤΕ ΒΡΕΦΟΝΗΠΙΟΚΟΜΩΝ   | • | 1         | •        | Αφαίρεση |
|-----------------------------------------------------------------|---|-----------|----------|----------|
| Σταθμός                                                         |   | Σειρά Προ | στίμησης |          |
| 166 ΒΡΕΦΟΝΗΠΙΑΚΟΣ ΠΑΙΔΙΚΟΣ ΣΤΑΘΜΟΣ ΤΡΙΚΑΛΩΝ ΤΕ ΒΡΕΦΟΝΗΠΙΟΚΟΜΩΝ  | • | 3         | •        | Αφαίρεση |
| Σταθμός                                                         |   | Σειρά Προ | στίμησης |          |
| 148 ΒΡΕΦΟΝΗΠΙΑΚΟΣ ΠΑΙΔΙΚΟΣ ΣΤΑΘΜΟΣ ΚΑΡΔΙΤΣΑΣ ΤΕ ΒΡΕΦΟΝΗΠΙΟΚΟΜΩΝ | - | 2         | •        | Αφαίρεση |

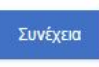

Τώρα είστε έτοιμοι να ξεκινήσετε τα βήματα για την καταχώρηση της αίτησής σας.

#### BHMA 1

Στην Οθόνη αυτή καταχωρούνται τα προσωπικά σας στοιχεία.

- АФМ
- Όνομα και Επώνυμο Αιτούντος
- Όνομα Πατέρα

ενημερώνονται με τις τιμές που έχει επιστρέψει το TaxisNet. Τα πεδία αυτά δεν μπορούν να τροποποιηθούν.

## Προσωπικά Στοιχεία

Ελέγξτε τα παρακάτω προσωπικά στοιχεία και εφόσον χρειάζεται μπορείτε να τα διορθώσετε.

| А.Ф.М.                                                                        |                  |
|-------------------------------------------------------------------------------|------------------|
| Όνομα και Επώνυμο Αιτούντος                                                   | Όνομα Πατέρα     |
| Όνομα Μητέρας                                                                 |                  |
| Ημερομηνία Γέννησης                                                           | Φύλο             |
| Αριθμός Α.Δ.Τ. ή Διαβατηρίου                                                  |                  |
| Επισύναψη Δελτίου Αστυνομικής Ταυτα                                           | ότητος           |
| Av                                                                            | αζήτηση εγγράφου |
| Μέγιστο μέγεθος αρχείου 5mb σε μορφή pdf<br>Ιστορικό επισυναπτόμενων εγγράφων | Επιλογή          |
| AMKA<br>12345678901                                                           |                  |

Στην συνέχεια συμπληρώνεται την ιθαγένειά σας, όπως βλέπετε στις δύο

παρακάτω οθόνες.

Είστε Έλληνας Πολίτης ή πολίτης κράτους μέλους της Ε.Ε. ή Βορειοηπειρώτης ή Κύπριος Ομογενής ή Ομογενής Αλλοδαπός εξ Κωνσταντινούπολης, Ιμβρο, Τένεδο ή Αίγυπτο?

Κεφ. Ι, Γενικά Προσόντα Επιλογής, Άρθρο 3 Παράρτημα Ανακοινώσεων ΣΟΧ 02.12.2019

NAI

Είστε υπήκοος χωρών της Ε.Ε. ή τρίτων χωρών με άδεια παραμονής και εργασίας στην Ελλάδα?

OXI

Έχετε κώλυμα οκτάμηνης απασχόλησης?

OXI

#### Συνέχεια

Είστε Έλληνας Πολίτης ή πολίτης κράτους μέλους της Ε.Ε. ή Βορειοηπειρώτης ή Κύπριος Ομογενής ή Ομογενής Αλλοδαπός εξ Κωνσταντινούπολης, Ιμβρο, Τένεδο ή Αίγυπτο?

Κεφ. Ι, Γενικά Προσόντα Επιλογής, Άρθρο 3 Παράρτημα Ανακοινώσεων ΣΟΧ 02.12.2019

Είστε υπήκοος χωρών της Ε.Ε. ή τρίτων χωρών με άδεια παραμονής και εργασίας στην Ελλάδα?

NAI

Επισύναψη Αποδεικτικών Εγγράφων σύμφωνα με το Παράρτημα Ανακοινώσεων ΣΟΧ 02.12.2019

Επισυνάψτε βεβαίωση ή πιστοποιητικό γνώσης ελληνικής γλώσσας, επιπέδου Γ2, σύμφωνα με την ελληνική νομοθεσία.

 Αναζήτηση εγγράφου

 Μέγιστο μέγεθος αρχείου 5mb σε μορφή pdf

 ✓ TEST for AITHΣH.odt
 x

 Ιστορικό επισυναφθέντων εγγράφων

 Έχετε κώλυμα οκτάμηνης απασχόλησης?

 ΟΧΙ
 •

#### BHMA 2

Στην σελίδα αυτή καταχωρείτε τα στοιχεία επικοινωνίας σας.

Πίσω

## Στοιχεία Επικοινωνίας

Ελέγξτε τα παρακάτω στοιχεία επικοινωνίας και εφόσον χρειάζεται μπορείτε να τα διορθώσετε.

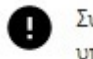

Συμπληρώστε τον προσωπικό σας αριθμό κινητού τηλεφώνου. Ο αριθμός αυτός, καθώς και τα υπόλοιπα στοιχεία που θα συμπληρώσετε, θα συμπεριληφθούν στο τελικό έγγραφο.

| Τόπος Κατοικίας                   | Т.К.              |
|-----------------------------------|-------------------|
| Υποχρεωτικό πεδίο                 | Υποχρεωτικό πεδίο |
| ΣΤΟΙΧΕΙΑ ΚΑΤΟΙΚΙΑΣ                | 12345             |
| Οδός                              | Αριθμός           |
| Υποχρεωτικό πεδίο                 | Υποχρεωτικό πεδίο |
| ΟΔΟΣ ΚΑΤΟΙΚΙΑΣ                    | 12                |
| Περιοχή                           |                   |
| Υποχρεωτικό πεδίο                 |                   |
| ΠΕΡΙΟΧΗ ΤΕΣΤ1ΤΕΣΤ2ΤΕΣΤ3ΤΕΣΤ4ΤΕΣΤ5 |                   |
| Αριθμός Τηλεφώνου                 |                   |
| Αριθμός Κινητού                   |                   |
| Υποχρεωτικό πεδίο                 |                   |
| Email                             |                   |
| Υποχρεωτικό πεδίο                 |                   |
|                                   |                   |
|                                   |                   |

#### BHMA 3

Συνεχίζετε επιλέγοντας από τα παρακάτω Βαθμολογούμενα Κριτήρια.

Πίσω

### Λοιπά Βαθμολογούμενα Κριτήρια

Ελέγξτε τα παρακάτω κριτήρια και εφόσον χρειάζεται μπορείτε να τα διορθώσετε.

| Χρόνος συνεχόμενης ανεργίας                                           |   |
|-----------------------------------------------------------------------|---|
| 0                                                                     |   |
| Χρόνος μη συνεχόμενης ανεργίας τους τελευταίους 18 μήνες              |   |
| 0                                                                     |   |
| Είστε πολύτεκνος/η ή τέκνο πολύτεκνης οικογένειας?                    |   |
| IXO                                                                   |   |
| Είστε τρίτεκνος/η ή τέκνο τρίτεκνης οικογένειας?                      |   |
|                                                                       | • |
| Έχετε ανήλικα τέκνα?                                                  |   |
| IXO                                                                   | * |
| Είστε γονέας ή μέλος μονογονεϊκής οικογένειας?                        |   |
| IXO                                                                   |   |
| Έχετε ποσοστό αναπηρίας άνω του 50%?                                  |   |
| IXO                                                                   | • |
| Έχετε γονέα, τέκνο, αδελφό ή συζύγο με ποσοστό αναπηρίας άνω του 50%? |   |
| OXI                                                                   |   |

#### Συνέχεια

Στην περίπτωση που ανήκετε σε κάποια/ες από τις πρώτες κατηγορίες, αφού απαντήσετε NAI, στην συνέχεια θα πρέπει να επισυνάπτετε και τα ανάλογα αποδεικτικά έγγραφα.

| Είστε πολύτεκνος/η ή τ | έκνο πολύτεκνης ο | οικογένειας? |
|------------------------|-------------------|--------------|
|------------------------|-------------------|--------------|

|                                                                                                    | -                                 |
|----------------------------------------------------------------------------------------------------|-----------------------------------|
| Επισύναψη Αποδεικτικών Εγγράφων                                                                               |                                   |
| Επισύναψη Αποδεικτικών Εγγράφων σύμφωνα με το Παράρτημα Ανακοινώσεων ΣΟΧ 1/2021                               |                                   |
| Αναζήτηση εγγράφου                                                                                            |                                   |
| Μέγιστο μέγεθος αρχείου 5mb σε μορφή pdf                                                                      |                                   |
| ⊗ doc3 (1).pdf                                                                                                | ×                                 |
| Έχει προσληφθεί κατά το τρέχον ημερολογιακό έτος στον ίδιο φορέα άλλο μα<br>χρήση της πολυτεκνικής ιδιότητας? | έλος της οικογένειάς σας κάνοντας |
|                                                                                                    |                                   |

Ομοίως, σε περίπτωση αναπηρίας, επισυνάπτονται τα αποδεικτικά έγγραφα.

Έχετε ποσοστό αναπηρίας άνω του 50%?

| NAI                                                                                                    | • |
|----------------------------------------------------------------------------------------------------|---|
| Επισύναψη Αποδεικτικών Εγγράφων                                                                                                 |   |
| <ul> <li>Επίσυναψή Αποδεικτικών εγγράφων συμφωνα με το Παραρτήμα Ανακοινώσεων 20X 1/2021</li> <li>Αναζήτηση εγγράφου</li> </ul> |   |

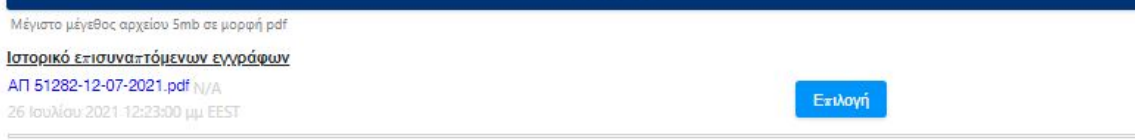

#### Έχετε γονέα, τέκνο, αδελφό ή συζύγο με ποσοστό αναπηρίας άνω του 50%?

| Al                                                                      |                   |
|-------------------------------------------------------------------------|-------------------|
| Επισύναψη Αποδεικτικών Εγγράφων                                         |                   |
| Επισύναψη Αποδεικτικών Εγγράφων σύμφωνα με το Παράρτημα Ανακοινώσεων ΣΟ | X 1/2021          |
| Av                                                                      | ιαζήτηση εγγράφου |
| Μέγιστο μέγεθος αρχείου 5mb σε μορφή pdf                                |                   |
| Ιστορικό επισυναπτόμενων εγγράφων                                       |                   |
| Παράταση.doc Ν/Α                                                        | Entland           |
| 26 Ιουλίου 2021 12:23:00 μμ ΕΕST                                        | L'ADD41           |

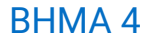

Στην οθόνη αυτή καταχωρίζονται οι γραμματικές γνώσεις του υποψηφίου.

Στην περίπτωση που πρόκειται για ΤΕ Βρεφονηπιοκόμων οι φόρμες που πρέπει να συμπληρώσετε έχουν ως εξής:

#### Πίσω

Αίτηση για πρόσληψη με Σύμβαση Ορισμένου Χρόνου Βήμα 4 από 8

## Γραμματικές Γνώσεις

Επιλέξτε τις παρακάτω γραμματικές γνώσεις και εφόσον χρειάζεται μπορείτε να τις διορθώσετε.

| Πτυχίο ή δίπλωμα τμήματος <u>Βρεφονηπιοκομ</u>                                                                                                    | ίας                                                                   | • |
|----------------------------------------------------------------------------------------------------|-----------------------------------------------------------------------|---|
| Γίτλος Πτυχίου με το οποίο υποβάλετε                                                                                                    | την αίτηση                                                            |   |
| ΑΓΣΑΓΑ                                                                                                    |                                                                       |   |
| Βαθμός Πτυχίου                                                                                                    |                                                                       |   |
| Επιλέξτε σε τι μορφή θα θέλατε να δηλώσετε τον Ε                                                                                                    | βαθμό Πτυχίου                                                         |   |
| Σε δεκαδική μορφή                                                                                                    |                                                                       | • |
| Ο Παράδειγμα: Βαθμός πτυχίου 7,5. Ακέραιος 7,                                                                                                    | Δεκαδικό: 5                                                           |   |
| Ακέραιος                                                                                                    | Δεκαδικός                                                             |   |
| 9                                                                                                    | 75                                                                    |   |
|                                                                                                    |                                                                       |   |
| Ετος Κτήσης Πτυχίου                                                                                                    |                                                                       |   |
| 2002                                                                                                    |                                                                       |   |
|                                                                                                    |                                                                       |   |
| Επισύναψη Αποδεικτικού Πτυχίου                                                                                                    |                                                                       |   |
| πισύναψη Αποδεικτικού Πτυχίου                                                                                                    | Αναζήτηση εννοάφου                                                    |   |
| Επισύναψη Αποδεικτικού Πτυχίου                                                                                                    | Αναζήτηση εγγράφου                                                    |   |
| Επισύναψη Αποδεικτικού Πτυχίου<br>Μέγιστο μέγεθος αρχείου 5MB σε μορφή pdf                                                                                                    | Αναζήτηση εγγράφου                                                    |   |
| Επισύναψη Αποδεικτικού Πτυχίου<br>Μέγιστο μέγεθος αρχείου 5MB σε μορφή pdf<br>Ιστορικό επισυναπτόμενων εγγράφων<br>sample pdf M/A                                                                                                    | Αναζήτηση εγγράφου                                                    |   |
| Επισύναψη Αποδεικτικού Πτυχίου<br>Μέγιστο μέγεθος αρχείου 5MB σε μορφή pdf<br><u>στορικό επισυναπτόμενων εγγράφων</u><br>sample.pdf <sub>N/A</sub><br>19 Ιουλίου 2022 9:06:58 τηι EEST                                                                                                    | Αναζήτηση εγγράφου<br>Επιλογή                                         |   |
| Επισύναψη Αποδεικτικού Πτυχίου<br>Μέγιστο μέγεθος αρχείου 5MB σε μορφή pdf<br>Ιστορικό επισυναπτόμενων εγχράφων<br>sample.pdf <sub>N/A</sub><br>19 Ιουλίου 2022 9:06:58 πμ EEST                                                                                                    | Αναζήτηση εγγράφου<br>Επιλογή                                         |   |
| Επισύναψη Αποδεικτικού Πτυχίου<br>Μέγιστο μέγεθος αρχείου 5MB σε μορφή pdf<br><u>στορικό επισυναπτόμενων εγγράφων</u><br>sample.pdf <sub>N/A</sub><br>19 Ιουλίου 2022 9:06:58 πμ EEST                                                                                                    | Αναζήτηση εγγράφου<br>Επιλογή                                         |   |
| Επισύναψη Αποδεικτικού Πτυχίου<br>Μέγιστο μέγεθος αρχείου 5MB σε μορφή pdf<br><u>στορικό επισυναπτόμενων εγγράφων</u><br>sample.pdf <sub>N/A</sub><br>19 Ιουλίου 2022 9:06:58 πμ ΕΕST<br>οκτήσατε το πτυχίο στο εξωτερικό;                                                                                                    | Αναζήτηση εγγράφου<br>Επιλογή                                         |   |
| Επισύναψη Αποδεικτικού Πτυχίου<br>Μέγιστο μέγεθος αρχείου 5MB σε μορφή pdf<br>Ιστορικό επισυναπτόμενων εγχράφων<br>sample.pdf N/A<br>19 Ισυλίου 2022 9:06:58 ται EEST<br>Οκτήσατε το πτυχίο στο εξωτερικό;                                                                                                    | Αναζήτηση εγγράφου<br>Επιλογή                                         |   |
| Επισύναψη Αποδεικτικού Πτυχίου<br>Μέγιστο μέγεθος αρχείου 5MB σε μορφή pdf<br><u>στορικό επισυναπτόμενων εγγράφων</u><br>sample.pdf <sub>N/A</sub><br>19 Ιουλίου 2022 9:06:58 πμ EEST<br>Οκτήσατε το πτυχίο στο εξωτερικό;<br>Ημερομηνία Αναγνώρισης από Αρμό                                                                                                    | Αναζήτηση εγγράφου<br>Επιλογή                                         |   |
| Επισύναψη Αποδεικτικού Πτυχίου<br>Μέγιστο μέγεθος αρχείου 5MB σε μορφή pdf<br>Ιστορικό επισυναπτόμενων εχγράφων<br>sample.pdf N/A<br>19 Ιουλίου 2022 9:06:58 πμ ΕΕΕΤ<br>Οκτήσατε το πτυχίο στο εξωτερικό;<br>Δ<br>Ημερομηνία Αναγνώρισης από Αρμό<br>9 Ιούν 2010                                                                                                    | Αναζήτηση εγγράφου<br>Επιλογή                                         |   |
| Επισύναψη Αποδεικτικού Πτυχίου<br>Μέγιστο μέγεθος αρχείου 5MB σε μορφή pdf<br>Ιστορικό επισυναπτόμενων εγχράφων<br>sample.pdf <sub>N/A</sub><br>19 Ιουλίου 2022 9:06:58 πμ EEST<br>Οκτήσατε το πτυχίο στο εξωτερικό;<br>Ω<br>Ημερομηνία Αναγνώρισης από Αρμό<br>9 Ιούν 2010<br>Επισύναψη Πιστοπ. Αρμόδιου Φορέα                                                                                         | Αναζήτηση εγγράφου<br>Επιλογή<br>διο Φορέα                            |   |
| Επισύναψη Αποδεικτικού Πτυχίου<br>Μέγιστο μέγεθος αρχείου 5MB σε μορφή pdf<br><u>στορικό επισυναπτόμενων εγγράφων</u><br>sample.pdf <sub>N/A</sub><br>19 Ιουλίου 2022 9:06:58 πμ EEST<br>Οκτήσατε το πτυχίο στο εξωτερικό;<br>1<br>Ημερομηνία Αναγνώρισης από Αρμό<br>9 Ιούν 2010<br>Επισύναψη Πιστοπ. Αρμόδιου Φορέα                                                                                   | Αναζήτηση εγγράφου<br>Επιλογή<br>διο Φορέα<br>Αναζήτηση εγγράφου      |   |
| Επισύναψη Αποδεικτικού Πτυχίου<br>Μέγιστο μέγεθος αρχείου 5MB σε μορφή pdf<br><u>στορικό επισυναπτόμενων εγγράφων</u><br>sample.pdf N/A<br>19 Ιουλίου 2022 9:06:58 πμ ΕΕST<br>Δεκτήσατε το πτυχίο στο εξωτερικό;<br>Δ<br>Ημερομηνία Αναγνώρισης από Αρμό<br>9 Ιούν 2010<br>Επισύναψη Πιστοπ. Αρμόδιου Φορέα<br>Μέγιστο μέγεθος αρχείου 5MB σε μορφή pdf                                                 | Αναζήτηση εγγράφου<br>Επιλογή<br>διο Φορέα<br>α<br>Αναζήτηση εγγράφου |   |
| Επισύναψη Αποδεικτικού Πτυχίου<br>Μέγιστο μέγεθος αρχείου 5MB σε μορφή pdf<br>Ιστορικό επισυναπτόμενων εγγράφων<br>sample.pdf N/A<br>19 Ιουλίου 2022 9:06:58 πμ EEST<br>Οκτήσατε το πτυχίο στο εξωτερικό;<br>Ω<br>Ημερομηνία Αναγνώρισης από Αρμό<br>9 Ιούν 2010<br>Επισύναψη Πιστοπ. Αρμόδιου Φορέα<br>Μέγιστο μέγεθος αρχείου 5MB σε μορφή pdf<br>Ιστορικό επισυναπτόμενων εγγράφων                   | Αναζήτηση εγγράφου<br>Επιλογή<br>διο Φορέα<br>Αναζήτηση εγγράφου      |   |
| Επισύναψη Αποδεικτικού Πτυχίου<br>Μέγιστο μέγεθος αρχείου 5MB σε μορφή pdf<br>Ιστορικό επισυναπτόμενων εγγράφων<br>sample.pdf N/A<br>19 Ιουλίου 2022 9:06:58 πμ ΕΕST<br>Οκτήσατε το πτυχίο στο εξωτερικό;<br>Δ<br>Ημερομηνία Αναγνώρισης από Αρμό<br>9 Ιούν 2010<br>Επισύναψη Πιστοπ. Αρμόδιου Φορέα<br>Μέγιστο μέγεθος αρχείου 5MB σε μορφή pdf<br>Ιστορικό επισυναπτόμενων εγγράφων<br>sample.pdf N/A | Αναζήτηση εγγράφου<br>Επιλογή<br>διο Φορέα<br>Αναζήτηση εγγράφου      |   |

Έχετε μεταπτυχιακό τίτλο - INTEGRATED MASTER;

OXI

Έχετε διδακτορικό τίτλο σπουδών;

•

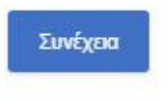

Στην περίπτωση που έχετε επιλέξει ΔΕ Βοηθών Βρεφοκόμων - Παιδοκόμων,

οι πληροφορίες που καλείστε να συμπληρώσετε είναι οι εξής:

Піσω

Αίτηση για πρόσληψη με Σύμβαση Ορισμένου Χρόνου Βήμα 4 από 8

### Γραμματικές Γνώσεις

Επιλέξτε τις παρακάτω γραμματικές γνώσεις και εφόσον χρειάζεται μπορείτε να τις διορθώσετε.

| Επιλογή Πτυχίου                                                                                    |                                                  |   |
|----------------------------------------------------------------------------------------------------|--------------------------------------------------|---|
|                                                                                                    |                                                  |   |
| Τίτλος Πτυχίου με το οποίο υποβάλετε την α                                                         | άτηση                                            |   |
| ΑΓΣΑΓΑ                                                                                             |                                                  |   |
| Βαθμός Πτυχίου                                                                                     |                                                  |   |
| Θ Επιλάξτε σε τι μορφή θα θέλατε να δηλώσετε τον Βαθμό Π                                           | Trugliou                                         |   |
| Σε δεκαδική μορφή                                                                                  |                                                  | - |
| Ο Παράδειγμα: Βαθμός πτυχίου 7,5. Ακέραιος: 7, Δεκαδικ                                             | eð: S                                            |   |
| Ακέραιος                                                                                           | Δεκαδικός                                        |   |
| 9                                                                                                  | 75                                               |   |
|                                                                                                    |                                                  |   |
| Έτος Κτόσος Πτινίου                                                                                |                                                  |   |
| 2002                                                                                               |                                                  |   |
| 2002                                                                                               |                                                  |   |
| Επισύναψη Αποδεικτικού Πτυχίου                                                                     |                                                  |   |
| 🔮 Επισύναψη Αποδιακτικών Εγγράφων σύμφωνα με το Παρ                                                | άρτημα Ανακοινώσεων ΣΟΧ (ημ. έκδοσης 10-06-2021) |   |
|                                                                                                    | Αναζήτηση εγγράφου                               |   |
| Μέγιστο μέγεθος αρχείου SMB σε μορφή pdf                                                           |                                                  |   |
| Ιστορικό επισυναπτόμενων εχγράφων                                                                  |                                                  |   |
| sample.pdf <sub>N/A</sub>                                                                          | (Trained                                         |   |
|                                                                                                    | етиоуп                                           |   |
| 19 Ιουλίου 2022 9:17:51 πμ ΕΕST                                                                    |                                                  |   |
| 19 Ιουλίου 2022 9:17:51 τηι ΕΕΕΤ<br>Αποκτήσατε το πτυχίο στο εξωτερικό;                            |                                                  |   |
| 19 Ιουλίου 2022 9:17:51 τηι ΕΕΕΤ<br>Αποκτήσατε το πτυχίο στο εξωτερικό;<br>ΟΧΙ                     |                                                  | - |
| 19 Ιουλίου 2022 9:17:51 τηι ΕΕΕΤ<br>Αποκτήσατε το πτυχίο στο εξωτερικό;<br>ΟΧΙ<br>Έχετε 2ο Πτυχίο; |                                                  |   |
| 19 Ιουλίου 2022 9:17:51 τηι ΕΕΕΤ<br>Αποκτήσατε το πτυχίο στο εξωτερικό;<br>ΟΧΙ<br>Εχετε 2ο Πτυχίο; |                                                  |   |

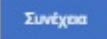

Αν έχετε επικουρία, τότε έχετε τις εξής επιλογές:

### Α Επικουρία

| Έχετε Επικουρία?         |   |
|--------------------------|---|
| NAI                      | • |
| Επιλογή Επικουρίας       |   |
| ΑΕπικουρία               |   |
| Επιλογή Τίτλου           |   |
|                          | • |
| Ονομασία Τίτλου          |   |
|                          |   |
| Ημερομηνία Κτήσης Τίτλου |   |
|                          |   |

Ημερομηνία Κτήσης Αναγνώρισης Τίτλου Ειδικότητας από τον Ε.Ο.Π.Π.Ε.Π.

#### Επισύναψη Αποδεικτικού Εγγράφου

|                                          | Αναζήτηση εγγράφου |
|------------------------------------------|--------------------|
| Μέγιστο μέγεθος αρχείου 5mb σε μορφή pdf |                    |

#### Έχετε 2ο Πτυχίο?

| OXI | • |
|-----|---|
|     |   |

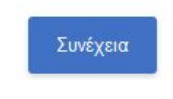

### Β Επικουρία

| Έχετε Επικουρία?                         |    |
|------------------------------------------|----|
| NAI                                      | -  |
| Επιλογή Επικουρίας                       |    |
| ΒΕπικουρία                               | -  |
| Επιλογή Τίτλου                           |    |
|                                          | •  |
| Ονομασία Τίτλου                          |    |
|                                          |    |
| Ημερομηνία Κτήσης Τίτλου                 |    |
|                                          |    |
| Βαθμός Τίτλου                            |    |
|                                          |    |
| Επισύναψη Αποδεικτικού Εγγράφου          |    |
| Αναζήτηση εγγράφ                         | 00 |
| Μέγιστο μέγεθος αρχείου 5mb σε μορφή pdf |    |
| Έχετε 3ετή εμπειρία?                     |    |
| OXI                                      |    |
|                                          |    |
| Ξχετε 2ο Πτυχίο?                         |    |

•

•

### OXI

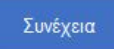

## Γ Επικουρία

| αλογή Επικουρίας                         |  |
|------------------------------------------|--|
| Επικουρία                                |  |
| Επιλογή Τίτλου                           |  |
| Ημερομηνία Κτήσης Τίτλου                 |  |
|                                          |  |
| Επισύναψη Αποδεικτικού Εγγράφου          |  |
| Αναζήτηση εγγράφου                       |  |
| Μέγιστο μέγεθος αρχείου 5mb σε μορφή pdf |  |
| Έχετε 6μηνη εμπειρία?                    |  |
|                                          |  |

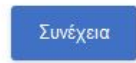

OXI

### BHMA 5

Στην οθόνη αυτή, επιλέγετε την όποια επαγγελματική εμπειρία έχετε. Αφού συμπληρώσετε τα απαιτούμενα πεδία, πατάτε το Καταχώρηση".

## Επαγγελματική Εμπειρία

Ελέγξτε τα στοιχεία της επαγγελματικής σας εμπειρίας και εφόσον χρειάζεται μπορείτε να τα διορθώσετε.

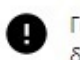

Για κάθε εγγραφή επαγγελματικής εμπειρίας, πέραν των οποιωνδήποτε απαραίτητων δικαιολογητικών, χρειάζεται και βεβαίωση του ασφαλιστικού ταμείου (όπου απαιτείται).

#### Προσθήκη Επαγγελματικής Εμπειρίας +

| Alto                                                                        | Έ                  | ως           |   |
|-----------------------------------------------------------------------------|--------------------|--------------|---|
| 1 Αυγ 2009                                                                  |                    | 3 Mái 2011   |   |
| Μήνες Επαγγελματικής Εμπειρίας                                              |                    | Εκδούσα Αρχή | i |
| 15                                                                          |                    | ΕΡΓΟΔΟΤΗΣ    |   |
| Επωνυμία Εργοδότη                                                           |                    |              |   |
| ΕΡΓΟΔΟΤΗΣ                                                                   |                    |              |   |
| Υποστηρικτικά Έγγραφα<br>Μπορείτε να επισυνάψετε πολλαπλά έγγραφα ανά επαγγ | ελματική εμπειρία. |              |   |
|                                                                             | Αναζητηση εγ       | ραφου        |   |
| Mourte unisfac covering Smb as upper adf                                    |                    |              |   |
| Μέγιστο μέγεθος αρχείου 5mb σε μορφή pdf<br>√ ei7fqemzaek51.jpg             |                    |              | x |

#### Συνέχεια

Αν έχετε κάνει κάποιο λάθος στην καταχώρηση, μπορείτε να την τροποποιήσετε, επιλέγοντας την αντίστοιχη λειτουργία, είτε να την διαγράψετε πατώντας το "Διαγραφή".

Τροποποίηση

#### BHMA 6

Για να ολοκληρωθεί η καταχώρηση της αίτησης, ο υποψήφιος πρέπει να:

i. Συμφωνήσει με το περιεχόμενο της Υπεύθυνης Δήλωσης

ii. Συναινέσει για την χρήση των προσωπικών του δεδομένων.

## Υπεύθυνη Δήλωση

Η ακρίβεια των στοιχείων που αναφέρονται σε αυτή την αίτηση-δήλωση μπορεί να ελεγχθεί με βάση το αρχείο άλλων υπηρεσιών (άρθρο 8 παρ. 4 Ν. 1599/1986)

Με ατομική μου ευθύνη και γνωρίζοντας τις **κυρώσεις** που προβλέπονται από τις διατάξεις της παρ. 6 του άρθρ. 22 του **Ν. 1599/1986**, δηλαδή: «Όποιος εν γνώσει του δηλώνει ψευδή γεγονότα ή αρνείται ή αποκρύπτει τα αληθινά με έγγραφη υπεύθυνη δήλωση του άρθρου 8 τιμωρείται με φυλάκιση τουλάχιστον τριών μηνών. Επίσης εάν ο υπαίτιος αυτών των πράξεων σκόπευε να προσπορίσει στον εαυτόν του ή σε άλλον περιουσιακό όφελος βλάπτοντας τρίτον ή σκόπευε να βλάψει άλλον, τιμωρείται με κάθειρξη μέχρι 10 ετών», **δηλώνω ότι:** 

- Όλα τα στοιχεία της αίτησής μου είναι ακριβή και αληθή και κατέχω όλα τα απαιτούμενα προσόντα για κάθε επιδιωκόμενο κωδικό θέσης, όπως αυτά αναφέρονται στην ανακοίνωση και αναγράφονται στην παρούσα αίτηση. Σε περίπτωση ανακρίβειας γνωρίζω ότι θα έχω τις συνέπειες που προβλέπονται από τις διατάξεις του Ν. 1599/1986.
- 2. Έχω δικαίωμα συμμετοχής στη διαδικασία επιλογής καθότι δεν έχω (με την επιφύλαξη της επόμενης παραγράφου) κώλυμα κατά το άρθρο 8 του Υπαλληλικού Κώδικα, σύμφωνα με το οποίο δεν μπορεί να επιλεγεί όποιος: α) έχει καταδικαστεί για κακούργημα και σε οποιαδήποτε ποινή για κλοπή, υπεξαίρεση (κοινή και στην υπηρεσία), απάτη, εκβίαση, πλαστογραφία, απιστία δικηγόρου, δωροδοκία, καταπίεση, απιστία περί την υπηρεσία, παράβαση καθήκοντος καθ΄ υποτροπή, συκοφαντική δυσφήμιση, καθώς και για οποιοδήποτε έγκλημα κατά της γενετήσιας ελευθερίας ή οικονομικής εκμετάλλευσης της γενετήσιας ζωής· β) είναι υπόδικος και έχει παραπεμφθεί με τελεσίδικο βούλευμα για κακούργημα ή για πλημμέλημα της προηγούμενης περίπτωσης, έστω και αν το αδίκημα παραγράφηκε· γ) έχει, λόγω καταδίκης, στερηθεί τα πολιτικά του δικαιώματα και για όσο χρόνο διαρκεί η στέρηση αυτή· δ) τελεί υπό δικαστική συμπαράσταση.
- 3. Σε περίπτωση ύπαρξης του κωλύματος της παραπάνω παραγράφου και προκειμένου για θέσεις βοηθητικού ή ανειδίκευτου προσωπικού, εξαιρούμαι από το κώλυμα επειδή έχω εκτίσει την ποινή μου ή επειδή έχουν αρθεί τα μέτρα ασφαλείας που μου έχουν επιβληθεί ή επειδή έχω απολυθεί υπό όρους (άρθρ. 4 παρ. 6 Ν. 2207/1994).
- Έχω υγεία και φυσική καταλληλότητα που να μου επιτρέπει την εκτέλεση των καθηκόντων της θέσης για την οποία θα προσληφθώ.

### ΣΥΝΑΙΝΕΣΗ ΓΙΑ ΧΡΗΣΗ ΔΕΔΟΜΕΝΩΝ ΠΡΟΣΩΠΙΚΟΥ ΧΑΡΑΚΤΗΡΑ

Τα δεδομένα προσωπικού χαρακτήρα που αναφέρονται στην παρούσα αίτηση καθώς και το περιεχόμενο των δικαιολογητικών που υποβάλω, συναινώ στο να χρησιμοποιηθούν για την Αξιολόγησή μου σύμφωνα με όσα προβλέπονται στην υπ'άριθμ. πρωτ. 510476/22-06-2022 Ανακοίνωση της Δ.ΥΠ.Α. για την πρόσληψη προσωπικού, με σύμβαση εργασίας ιδιωτικού δικαίου ορισμένου χρόνου, για την κάλυψη εποχικών ή παροδικών αναγκών των βρεφονηπιακών παιδικών σταθμών της Δ.ΥΠ.Α., προκειμένου να συνταχθούν και να αναρτηθούν οι σχετικοί Αξιολογικοί Πίνακες, να ειδοποιηθώ σχετικά σε ενδεχόμενη πρόσληψή μου καθώς επίσης να χρησιμοποιηθούν για κάθε διαδικασία διοικητική που απαιτείται κατά την εκτέλεση των καθηκόντων μου.

Η Δ.ΥΠ.Α. όσον αφορά τα προσωπικά δεδομένα των συναλλασσομένων μ' αυτήν, εφαρμόζει την ισχύουσα νομοθεσία για την προστασία τους. (Γενικός Κανονισμός Προστασίας Δεδομένων (ΕΕ) 2016/679 & νόμος 4624/2019 για την προστασία προσωπικών δεδομένων). Σχετικό Έγγραφο

Ημερομηνία

Ο/Η Δηλών/ούσα

#### 19/07/2022

#### ΕΥΤΥΧΙΑ ΒΑΒΟΥΛΑ

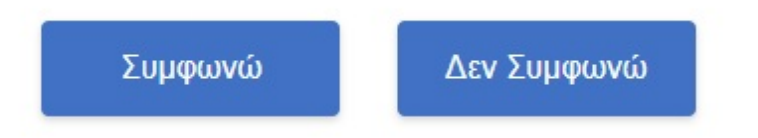

#### BHMA 7

Σε αυτό το βήμα, θα πρέπει να κατεβάσετε το έντυπο της αίτησης, πατώντας το κουμπί **Λήψη Έντυπου**. Στην συνέχεια πρέπει να εκτυπώσετε το έντυπο και να το υπογράψτε. Και, τέλος, αφού σκανάρετε το έντυπο, το επισυνάπτετε, πατώντας το κουμπί **Αναζήτηση εγγράφου**.

## Υπογραφή Έντυπου Αίτησης

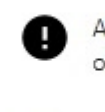

Ακολουθήστε τα αναγραφόμενα βήματα για να υπογράψετε την αίτησή σας πριν την οριστικοποιήσετε.

#### Βήμα 1

Κατεβάστε το έντυπο της αίτησης

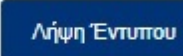

Βήμα 2 Εκτυπώστε το έντυπο και υπογράψτε το

Βήμα 3
Σκανάρετε το υπογεγραμμένο έντυπο σε ψηφιακή μορφή

#### Βήμα 4

Επισυνάψτε το σκαναρισμένο και υπογεγραμμένο έντυπο

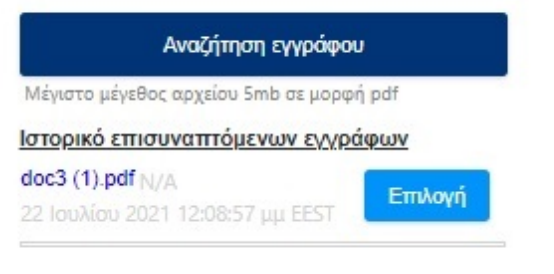

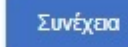

#### BHMA 8

Αποτελεί το τελευταίο βήμα της καταχώρησης της αίτησης. Ο υποψήφιος αφού μελετήσει την προεκτύπωση της αίτησης, έχει την δυνατότητα:

i. Να αποθηκεύσει προσωρινά την αίτησή του ώστε να έχει τη δυνατότητα να επανέλθει σε αυτήν, επιλέγοντας Αποθήκευση. ΠΡΟΣΟΧΗ, η αίτηση δεν έχει διαβιβαστεί στον Δ.ΥΠ.Α. και όσο είναι σε κατάσταση προσωρινής

αποθήκευσης δεν μπαίνει σε διαδικασία μοριοδότησης. Αν το περιθώριο υποβολής αιτήσεων λήξει ο υποψήφιος δεν θα μπορεί να την αποθηκεύσει οριστικά.

ii. Να αποθηκεύσει οριστικά την αίτησή του. Επιλέγοντας Υποβολή η αίτηση
 διαβιβάζεται στον Δ.ΥΠ.Α. και ο υποψήφιος δεν έχει τη δυνατότητα
 τροποποίησης της.

Επίσης, στην αρχή της σελίδας σας εμφανίζεται η επιλογή Εκτύπωση Εντύπου ΣΟΧ, όπου πατώντας το ανοίγει με αρχείο pdf η αίτησή σας στο format του ΑΣΕΠ.

## Προεπισκόπηση Αίτησης

| Κλάδος                                                                                                    |                                             |
|----------------------------------------------------------------------------------------------------|---------------------------------------------|
| Κατηγορία Κλάδου                                                                                                    | TE                                          |
| Κλάδος                                                                                                    | ΤΕ ΒΡΕΦΟΝΗΠΙΟΚΟΜΩΝ                          |
| Επιλογή Σταθμών                                                                                                    |                                             |
| Προτίμηση 1                                                                                                    | ΒΡΕΦΟΝΗΠΙΑΚΟΣ ΠΑΙΔΙΚΟΣ ΣΤΑΘΜΟΣ ΛΑΡΙΣΑΣ      |
| Προτίμηση 2                                                                                                    | ΒΡΕΦΟΝΗΠΙΑΚΟΣ ΠΑΙΔΙΚΟΣ ΣΤΑΘΜΟΣ<br>ΚΑΡΔΙΤΣΑΣ |
| Προτίμηση 3                                                                                                    | ΒΡΕΦΟΝΗΠΙΑΚΟΣ ΠΑΙΔΙΚΟΣ ΣΤΑΘΜΟΣ<br>ΤΡΙΚΑΛΟΝ  |
| Προσωπικά Στοιχεία                                                                                                    |                                             |
| Προσωπικά Στοιχεία<br>Α.Φ.Μ.                                                                                                    |                                             |
| Προσωπικά Στοιχεία<br>Α.Φ.Μ.<br><sup>Όνομα</sup><br>Επώνυμο                                                                                                    |                                             |
| Προσωπικά Στοιχεία<br>Α.Φ.Μ.<br>Όνομα<br>Επώνυμο<br>Όνομα Πατέρα                                                                                                    |                                             |
| Προσωπικά Στοιχεία<br>Α.Φ.Μ.<br>Όνομα<br>Επώνυμο<br>Όνομα Πατέρα<br>Όνομα Μητέρας                                                                                                    |                                             |
| Προσωπικά Στοιχεία<br>Α.Φ.Μ.<br>Όνομα<br>Επώνυμο<br>Όνομα Πατέρα<br>Όνομα Μητέρας<br>Ημερομηνία Γέννησης                                                                                                    |                                             |
| <b>Προσωπικά Στοιχεία</b><br>Α.Φ.Μ.<br>Όνομα<br>Επώνυμο<br>Όνομα Πατέρα<br>Όνομα Μητέρας<br>Ημερομηνία Γέννησης<br>Φύλο                                                                                                    |                                             |
| <b>Προσωπικά Στοιχεία</b><br>Α.Φ.Μ.<br>Όνομα<br>Επώνυμο<br>Όνομα Πατέρα<br>Όνομα Μητέρας<br>Ημερομηνία Γέννησης<br>Φύλο<br>Αριθμός Α.Δ.Τ.                                                                                                    | AA099009                                    |
| <b>Προσωπικά Στοιχεία</b><br>Α.Φ.Μ.<br>Όνομα<br>Επώνυμο<br>Έπώνυμο<br>Όνομα Πατέρα<br>Όνομα Μητέρας<br>Ημερομηνία Γέννησης<br>Φύλο<br>Αριθμός Α.Δ.Τ.                                                                                                 | AA099009<br>25552222155                     |
| <b>Προσωπικά Στοιχεία</b><br>Α.Φ.Μ.<br>Όνομα<br>Επώνυμο<br>Έπώνυμο<br>Όνομα Πατέρα<br>Όνομα Μητέρας<br>Ημερομηνία Γέννησης<br>Φύλο<br>Αριθμός Α.Δ.Τ.<br>ΑΜΚΑ<br>Υπήκοος χωρών της Ε.Ε. ή τρίτων χωρών με<br>άδεια παραμονής και εργασίας στην Ελλάδα | AA099009<br>25552222155<br>OXI              |

## Στοιχεία Επικοινωνίας

| Τόπος Κατοικίας   | ΤΕΣΤ             |  |
|-------------------|------------------|--|
| Περιοχή           | ΤΕΣΤΤΕΤΣΤΤ4ΤΣΤΤΕ |  |
| Οδός              | ΤΕΣΤ             |  |
| Αριθμός           | 23               |  |
| т.к.              | 12345            |  |
| Αριθμός Τηλεφώνου |                  |  |
| Αριθμός Κινητού   | 6899012044       |  |
| E-mail            | vv@gg.gg         |  |

## Λοιπά Προσωπικά Στοιχεία

| Δ.Ο.Υ.                   | ΑΑΘΗΝΩΝ |  |
|--------------------------|---------|--|
| Υπάλληλος Δημοσίου Τομέα | OXI     |  |
| Συνταξιούχος             | OXI     |  |

## Λοιπά Βαθμολογούμενα Κριτήρια

| 0   |
|-----|
| IXO |
| OXI |
| NAI |
| 4   |
| OXI |
| 0   |
|     |

| Ανήλικα Τέκνα                             | 0   |
|-------------------------------------------|-----|
| Γονέας Μονογονεϊκής Οικογένειας           | IXO |
| Τέκνο Μονογονεϊκής Οικογένειας            | IXO |
| Ατομική Αναπηρία                          | OXI |
| Αναπηρία Γονέα, Τέκνου, Αδελφού ή Συζύγου | OXI |

## Γραμματικές Γνώσεις

| Πτυχίο              | Πτυχίο ή δίπλωμα ή απολυτήριος τίτλος ειδικότητας<br>Τεχνικός Μαγειρικής τέχνης - Αρχιμάγειρας (chef) |
|---------------------|----------------------------------------------------------------------------------------------------|
| Τίτλος Πτυχίου      | ΤΕΣΤ ΠΤΥΧΙΟ                                                                                           |
| Βαθμός Πτυχίου      | 18,0                                                                                                  |
| Έτος Κτήσης Πτυχίου | 2020                                                                                                  |
| Πτυχίο Εξωτερικού   | OXI                                                                                                   |
| Επικουρία           | OXI                                                                                                   |

## Επαγγελματική Εμπειρία

| Από                             | 01/01/2000 |  |
|---------------------------------|------------|--|
| Έως                             | 31/01/2000 |  |
| Ημέρες Επαγγελματικής Εμπειρίας | 300        |  |
| Εκδούσα Αρχή                    | AAA        |  |
| Επωνυμία Εργοδότη               | ΦΦΦ        |  |

Υποβολή

Αποθήκευση

Αφού υποβάλετε την αίτησή σας, σας εμφανίζεται ο κωδικός της αίτησης, καθώς και το σύνολο των πληροφοριών της αίτησης, όπως στην προεπισκόπηση. Επιπλέον, έχετε τρεις δυνατότητες: 1. να εκτυπώσετε την αίτηση, 2. να την ακυρώσετε για να σταματήσει να έχει ισχύ και 3. να επιστρέψετε στην αρχική σελίδα

| Η αίτησή σας υποβλήθηκε<br>Ο κωδικός αίτησής σας είναι<br>1288 |                 | Τα επόμενα βήματα<br>Εκτυπώστε την αίτησή σας<br>Εκτύπωση<br>Ακυρώστε την αίτησή σας<br>Για να στοματήσαι να έχει ισχύ η αίτησή σας μπορείτε να |
|----------------------------------------------------------------|-----------------|----------------------------------------------------------------------------------------------------|
| Πληροφορίες Αίτησης                                            |                 |                                                                                                    |
| Ημερομηνία                                                     | 04/08/2020      |                                                                                                    |
| Αριθμός Πρωτοκόλλου                                            | 1288/04/08/2020 | Акорооц                                                                                                    |
|                                                                |                 | Επιστροφή στην Αρχική Σελίδα                                                                                                    |
| Κλάδος                                                         |                 | Αρχική Σελίδα                                                                                                    |
| Κατηγορία Κλάδου                                               | TE              |                                                                                                    |

#### Κλάδος

#### ΤΕ ΒΡΕΦΟΝΗΠΙΟΚΟΜΩΝ

#### Επιλογή Σταθμών

| ΒΡΕΦΟΝΗΠΙΑΚΟΣ ΠΑΙΔΙΚΟΣ ΣΤΑΘΜΟΣ ΛΑΡΙΣΑΣ   |
|------------------------------------------|
| ΒΡΕΦΟΝΗΠΙΑΚΟΣ ΠΑΙΔΙΚΟΣ ΣΤΑΘΜΟΣ ΚΑΡΔΙΤΣΑΣ |
| ΒΡΕΦΟΝΗΠΙΑΚΟΣ ΠΑΙΔΙΚΟΣ ΣΤΑΘΜΟΣ ΤΡΙΚΑΛΩΝ  |
|                                          |
|                                          |
|                                          |
|                                          |
|                                          |
|                                          |
|                                          |
|                                          |

Copyright ©2022 All rights reserved  $\Delta$ .Y $\Pi$ .A. | Powered by Collectives S.A.

f D 🏶